## **Connect a Rubric to a Discussion Topic**

Last Modified on 01/28/2022 3:47 pm CST

- 1. Select Collaboration on the navbar and click Discussions.
- 2. Select Edit Topic from the context menu next to the discussion topic name.

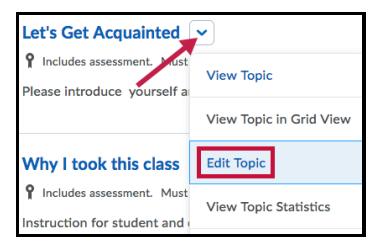

3. Click on the **Assessment** tab and click the **Add Rubric** button.

| Properties           | Restrictions  | Assessment | Objectives |
|----------------------|---------------|------------|------------|
| Rubrics              |               |            |            |
| Add Rubric           |               |            |            |
| No rubrics selected. |               |            |            |
| [Create Rubric       | in New Window | w]         |            |

- 4. Check the box next to the rubric you wish to associate with the discussion topic. Click the **Add Selected** button.
- 5. Click the **Save and Close** button.

**NOTE:** Only published rubrics can be connected to an activity. If you do not see the rubric you are looking for to add to the discussion topic, you have probably forgotten to set its status to "Published." Do that in Rubrics, then go back and add the rubric as instructed above.

**ALERT!** The score transfer does not occur if Allow assessment of individual posts or a Percentage rubric is selected.